## UANS. Office of Continuing Education

*To submit an abstract for the 2021 UAMS Centers for Simulation Research Day, follow the instructions below.* 

1. Log into <u>uams.cloud-cme.com</u>. If you are a new attendee, click "Need an Account" to register.

|                                                                                                    |                                                                                    | MS                                                           | Need an<br>Enter Your                                            | Account?                                                                                                  |
|----------------------------------------------------------------------------------------------------|------------------------------------------------------------------------------------|--------------------------------------------------------------|------------------------------------------------------------------|----------------------------------------------------------------------------------------------------|
| Sign In                                                                                                    | ontact Us Help                                                                     |                                                              | All fields a                                                     | re required                                                                                               |
|                                                                                                    |                                                                                    | Email                                                        |                                                                  |                                                                                                    |
|                                                                                                    |                                                                                    | First Name                                                   |                                                                  | Last Name d p                                                                                             |
|                                                                                                    |                                                                                    | Password                                                     |                                                                  | Confirm Password                                                                                          |
|                                                                                                    |                                                                                    |                                                              | Select Degree:                                                   | Select Credit Eligibility:                                                                                |
| The UAMS Office of Continuing Education (OCE) ensures that all its CE at<br>ACPE, and ACCME's Essential Criteria and the Standards for Commercia                                                                                                    | stivities meet the ANCC,<br>I Support.                                             | Select Degree                                                | ▼ ,                                                              | Select Credit Type  - Additional credit eligibilities can be updated in the "My Profile" area  Account    |
| The OCE works with non-accredited health-related organizations, medical<br>to jointly provide accredited activities. We also provide different levels of<br>instructional design and curriculum development, to a range of meeting p<br>options.                           | associations or societies,<br>planning services from planning and management a     | r<br>r                                                       | ♥ <sub>GoB</sub>                                                 | e li<br>ecktologin 1g                                                                                     |
| The healthcare team relies on accredited continuing education to help the<br>and deliver high-quality, safe, effective patient care. Accredited education<br>range of topics important to health care—from the latest breakthroughs is<br>providing patient-centered care. | en improve their practice<br>al activities address a full<br>n medical research to | rent levels of planning servi<br>evelopment, to a range of m | ces from instructional design and eeting planning and management | December new Hards-on training sessions for ICS (<br>nin 2017 session Associates to learn the new Cloud C |

2. Click on "Details" button for the UAMS Centers for Simulation Research.

| UAMS<br>INTERFOR ARANANA<br>INTERFOR SCENCES                                                                                                    |                                                                                                    |                                                    | Welcome Richelle Thomp                                                                                                    | << Return to UAMS<br>son, Ed.S., CHES, LSSBB, CAPM                                                                                                    |                                                                                                    |
|----------------------------------------------------------------------------------------------------|----------------------------------------------------------------------------------------------------|----------------------------------------------------|----------------------------------------------------------------------------------------------------|----------------------------------------------------------------------------------------------------|----------------------------------------------------------------------------------------------------|
| Sign Out Courses RSS Calendar Online Cour                                                                                                    | ses About Contact Us Help My CE                                                                                                    |                                                    |                                                                                                    |                                                                                                    |                                                                                                    |
|                                                                                                    | Sareh -                                                                                                    | Upo                                                | coming Courses                                                                                                    |                                                                                                    |                                                                                                    |
|                                                                                                    |                                                                                                    | Fuent                                              | Description                                                                                                    |                                                                                                    |                                                                                                    |
|                                                                                                    | November 12-<br>November 13,<br>2020                                                                                                    | SEARCH 2020                                        | National Telehealth Rese<br>Conference                                                                                                    | arch Symposium - 2 Day                                                                                                    |                                                                                                    |
|                                                                                                    | November 13, 2020                                                                                                    | 2020 Virtual<br>Immunization Sumn                  | 2020 Immunization Sum<br>nit on Immunizations                                                                                                    | nit - COVID and the Impact                                                                                                    |                                                                                                    |
|                                                                                                    | November 15, 2020                                                                                                    | November 15, 2020                                  | The mission of MTM The<br>pharmacy practice by de<br>team-based protocol for<br>Therapy Management se<br>pharmacy. Educational a<br>efficiency and completion<br>Theorem Management | Future Today is to impact<br>ivering a patient-centered,<br>providing Medication<br>rvices in the community<br>trivities aim to increase<br>r rates of Medication<br>prices with edication                                  |                                                                                                    |
| The UAMS Office of Continuing Education (OCE) ensures<br>ACPE, and ACCME's Essential Criteria and the Standards                                                                                                    | that all its CE activities meet the ANCC,<br>for Commercial Support.                                                                                                    |                                                    | inerapy management se                                                                                                    | rvices, with a locus on                                                                                                    |                                                                                                    |
| The OCE works with non-scoredized health-related organ<br>to jointy provide scoredized activities. We also provided the<br>intranuctional design and curricular development, to a ra-<br>option.<br>The health-care hearn related continuing educ<br>and deliver high-quality, stark effective patient care. Knor<br>range of topic intractionation to health care—from the latent<br>providing patient-centered care.<br>* <u>Apply for Accreditation</u> >> <u>Online Discloss</u> | ators, medical associations or societies,<br>errent levels of planning services from<br>ge of meeting planning and managemeets<br>stote to help between impose that or particle<br>atted exhoracitional associates a full<br>breakthroughts in medical research to<br>ure Form | er 2, 2021 UAN<br>Sim<br>Day<br>Inte<br>Sim<br>Dετ | IS Centers for<br>ulation Research<br>: Modern<br>rprofessional<br>ulation Education                                                                                                | The UAMS Center<br>Day 2021 has a th<br>Simulation Educa<br>speaker and two<br>simulation resear<br>speaker is the wo<br>Debra Nestel, Pro<br>Healthcare, Mona<br>Surgical Educatio<br>of Melbourne, Au<br>showcase the ber | rs for Simulation Research<br>mem of "Modern Interprofessional<br>tion" and will include a plenary<br>oral abstract sessions detailing the<br>ch performed at UAMS. The plenary<br>rid simulation expert, Professor<br>of Simulation Education in<br>sh University, and Professor of<br>n, Department of Surgery, University<br>straila. In addition this event will<br>effis of collaboration with the |
|                                                                                                    |                                                                                                    | _                                                  | detail the facets of prost                                                                                                    | Center for Health                                                                                                    | Literacy for our patients.                                                                                                    |
|                                                                                                    |                                                                                                    |                                                    | treatment methods, adv                                                                                                    | incements in treatment, and                                                                                                    |                                                                                                    |

#### 2021 UAMS Centers for Simulation Research Day **Abstract Submission**

#### Click the "Abstracts" button

| 4. Click the "Abstracts" button.                                                                                                    |  |
|----------------------------------------------------------------------------------------------------|--|
| UAMS Centers for Simulation Research Day: Modern Interprofessional Simulation Education                                                                                                    |  |
| Overview Register Faculty Abstract                                                                                                    |  |
| 💾 Add to Calendar                                                                                                    |  |
| Date & Location<br>Tuesday, November 2, 2021, 8:00 AM - 12:00 PM, UAMS, Little Rock, AR                                                                                                    |  |
| <b>Target Audience</b><br><i>Specialties</i> - All Specialties, Anesthesiology, Cardiology, Clinical Psychology, Community Health, Critical Care, Diabetes, E<br>Literacy, Internal Medicine, Medical Oncology, Obstetrics & Gynecology, Orthopaedics, Pediatric Surgery, Surgery, Thor                                                                                       |  |
| Overview<br>The UAMS Centers for Simulation Education Research Day 2021 has a theme of "Modern Interprofessional Simulation<br>the simulation research performed at UAMS. The plenary speaker is the world simulation expert, Professor Debra Nes<br>of Surgical Education, Department of Surgery, University of Melbourne, Australia. In addition this event will showcase t |  |
| add link here                                                                                                    |  |
| Objectives 1. Describe the four domains of interprofessional education and interprofessional collaborative practice as they rela 2. Identify areas within the learner's clinical practice in which interprofessional simulation education could be applie 3. Apply the knowledge gained from this event to develop a local strategy to implement interprofessional simulation |  |
| Accreditation                                                                                                    |  |
| In support of improving patient care, University of Arkansas for Medical Sciences is jointly accredited by the Accreditation Council                                                                                                    |  |
| <ul> <li>(ACPE), and the American Nurses Credentialing Center (ANCC), to provide continuing education for the healthcare team.</li> </ul>                                                                                                    |  |

#### 4. Next, click the "Submit your Abstract" button. and then "Create Abstract".

| 2021 Arkansas Nursing Research Conference                                                                                                    |
|----------------------------------------------------------------------------------------------------|
| Overview Register Exhibitors Abstract                                                                                                    |
| Submit Abstracts Online                                                                                                    |
| The 2021 Anlansas Narsing Research committee invites the submission of abstracts to be presented as Podium presentations or Poster presentations. Bubmissions will only be<br>accepted through the UANS Office of Continuing Education abstract online portal. Asstracts will be per reviewed and accepted abstracts will be scheduled for presentation at the<br>conference. |
| *Deadline for abstract submissions is February 12, 2021 at 11:59 PM.                                                                                                    |
| Structure of the Abstract                                                                                                    |
| The structure of the abstract should be as follows:                                                                                                    |
| Background and Purpose     Machine                                                                                                    |
| Results and Conclusions                                                                                                    |
| *Please review the "Criteria for Review" for specific abstract components and word limits.                                                                                                    |
| As you prepare for submitting, please keep the following items in mind. Please read through each section carefully and gather the needed information prior to submitting an abstract. If<br>you have further questions, please contact the Office of Continuing Education at 501-661-7982 or <u>cmeconf@uams.edu</u> .                                                        |
| Guidelines for Abstract Submissions                                                                                                    |
| Criteria for Review                                                                                                    |
|                                                                                                    |
|                                                                                                    |
| SUBMIT YOUR ABSTRACT                                                                                                    |
|                                                                                                    |
|                                                                                                    |

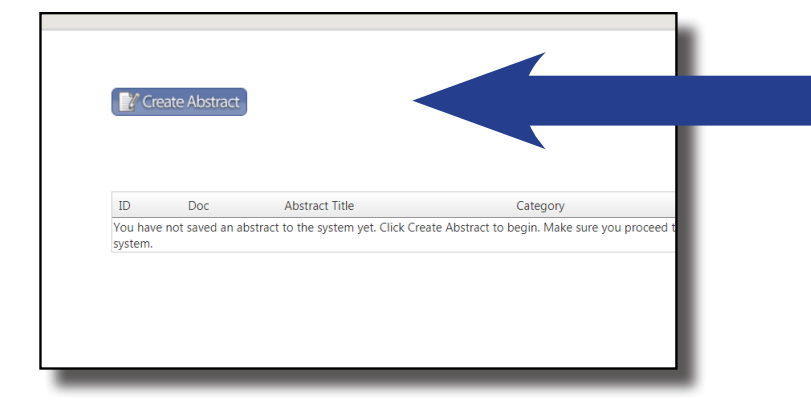

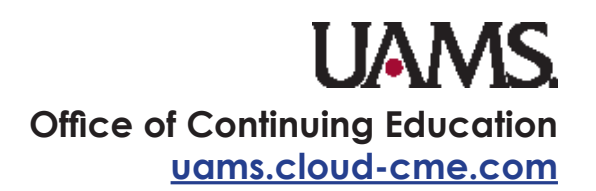

### 2021 UAMS Centers for Simulation Research Day Abstract Submission

5. The Overview tab will give you specific instructions on what your abstract should include.

|                                                                                                    | Abstract Submis |
|----------------------------------------------------------------------------------------------------|-----------------|
|                                                                                                    |                 |
| Overview 2 Title 3 Authors 4 Content 5 Stammary                                                                                                    |                 |
| Submission Overview                                                                                                    |                 |
| The following screens require a title; one or more authors, and then three sections – Course Abstract text, Instructor<br>Qualifications and Literature References.                                                                                                    |                 |
| For authors and contributing authors, all of the following are required;<br>• First name<br>• Last name<br>• Degree<br>• Organization<br>• Email                                                                                                    |                 |
| You will not be able to save your abstract without specifying this information for each author.<br>Once you enter this information, you will have the opportunity to review and finish. You can go back and edit your abstract as                                                                                                    |                 |
| often as you like, until the date when submissions are closed. Click Continue at the bottom of the screen to begin. Your<br>abstract will not save until the process is complete.                                                                                                    |                 |
| Once you have submitted your abstract, you will receive an email link to submit the financial disclosure form. Non-<br>commercial product names must be used where ever possible. All off-labed or non-FDA approved uses must be disclosed.<br>Failure to comply with the abstract submission requirements may result in automatic withdrawal of the abstract for<br>consideration by the program committee and possible suspension from future meeting presentations. |                 |
| Continue                                                                                                    |                 |
|                                                                                                    |                 |
|                                                                                                    |                 |

6. Next, please specify your Abstract Title and category. You may choose from a podium presentation, poster presentation, or no preference.

N

S

| 1 Overview 2 Title 3 Authors 4 Content 5 Summary              | ۵ |  |
|---------------------------------------------------------------|---|--|
| Please specify your Instruction Courses Abstract Title below. |   |  |
| Abstract Title (100 word limit) 0                             |   |  |
| Select a category for your abstract "                         |   |  |
| Poster Presentations                                          |   |  |
| Podium Presentations                                          |   |  |
|                                                               |   |  |
|                                                               |   |  |

7. Then you will need to list all of the authors of the abstract, but only one may be the Presenting Author. All Author fields are required.

|                               | First Name                                                                              | Last Name       | Degree                          | Program<br>Classification<br>- Are you a<br>BSN, MSN,<br>DNP or PhD | Institution        | Email<br>Address | Presenter?       | Corresponding<br>Author? |
|-------------------------------|-----------------------------------------------------------------------------------------|-----------------|---------------------------------|---------------------------------------------------------------------|--------------------|------------------|------------------|--------------------------|
| 0                             |                                                                                         |                 |                                 | -•                                                                  |                    |                  | • Yes            | Yes                      |
|                               | A la série sés éls s                                                                    |                 | leer reviewed                   | i, accepted, and                                                    | presented a        | t another maj    | or regional or r | auonai                   |
| <b>0</b> '                    | Abstracts tha<br>conference with<br>the sent to cme                                     | thin the last 1 | 2 months will<br>edu at the tin | II be accepted. F                                                   | roof of acce       | plance of pre    | sentation with   | a date must              |
| ()<br>()<br>Iease             | Abstracts that                                                                          | thin the last 1 | 2 months wi<br>edu at the tin   | II be accepted. F<br>ne of submissio                                | roof of acce<br>n. | plance or pre    | sentation with   | a date must              |
| B <sup>2</sup><br>I<br>Ilease | Abstracts that<br>conference will<br>be sent to cme<br>e select all that<br>er Reviewed | thin the last 1 | 2 months wi<br>edu at the tin   | II be accepted. F<br>ne of submissio                                | roof of acce<br>n. | plance or pre    | sentation with   | a date must              |

2021 UAMS Centers for Simulation Research Day Abstract Submission

8. Next, you will enter in your abstract content on this page. Please note that each category is required and there is a word limit. Once you are finished, click "Submit".

| <ul> <li>Background/Purpose</li> </ul>      |   |
|---------------------------------------------|---|
| (75 word limit)                             |   |
|                                             |   |
| Word Count:                                 | Ø |
| <ul> <li>Methods</li> </ul>                 |   |
| (125 word limit)                            |   |
|                                             | 8 |
| Word Count:                                 |   |
| <ul> <li>Results and Conclusions</li> </ul> |   |
| (150 word limit)                            |   |
|                                             | 8 |
| Word Count:                                 |   |

# 9. After clicking "Submit", you will see a summary of your abstract submission. <u>Once you click "Finish", you may not return</u> back to this page or edit your abstract.

| Overview                               |                     | Details |
|----------------------------------------|---------------------|---------|
| Title                                  |                     | Details |
| Abstract Title (100 word limit)        | Test                |         |
| Select a category for your<br>abstract | No Preference       |         |
| Authors                                |                     | Details |
| First Name                             | Richelle            |         |
| Last Name                              | Thompson            |         |
| Degree                                 | EdS                 |         |
| Institution                            | UAMS                |         |
| Email Address                          | rhthompson@uams.edu |         |
| Content                                |                     | Details |
| (75 word limit)                        |                     |         |
| (125 word limit)                       |                     |         |
| (150 word limit)                       |                     |         |
| Finish Print 🖨                         |                     |         |

### 2021 UAMS Centers for Simulation Research Day Abstract Submission

10. After submitting your abstract, you should get an email notification. You will also be able to see your submission document ID until August 20, 2021.

| Į   | UNIVERSITY OF A<br>FOR MEDICAL S | AS<br>REARSAS<br>CIENCES |                  |                     |                       | Welcome Richelle      | << Return to UAM:<br>Thompson, Ed.S., CHES, LSSBB, CAPM | S<br>M |
|-----|----------------------------------|--------------------------|------------------|---------------------|-----------------------|-----------------------|---------------------------------------------------------|--------|
| Siį | ign Out C                        | ourses RSS Calen         | dar Online Cours | es About Contact Us | Help My CE            |                       |                                                         |        |
| (   | 💕 Create Abs                     | stract                   |                  |                     |                       |                       |                                                         |        |
| 10  | ID Do                            | oc Abstract 1            | itle             | Category            | Submit Date           | Last Updated          |                                                         | -      |
| 3   | 340 42                           | 967 <u>Test</u>          |                  | No Preference       | 11/12/2020 9:11:33 AM | 11/12/2020 9:11:33 AM | Delete                                                  |        |
|     |                                  |                          |                  |                     |                       |                       |                                                         |        |

### If you have questions regarding your submission, please contact the Office of Continuing Education at 501-661-7962 or email <u>CMEconf@uams.edu</u>